# **MT+ Submit Terminate-with-no-grant Report**

- 1. Click the "Reports" tab
- 2. Generate a "Terminate-with-no-grant Report"
- 3. Click on "Edit Draft"
- 4. Add "Reason of Termination"
- 5. "Download Declaration of Honour" document
- 6. Signing "Declaration of Honour" document
- 7. Upload Declaration of Honour document
- 8. Click on "Start Submission Process"
- 9. The checklist wizard appears
- 10. "Accept" the "Data Protection Notice"
- 11. Check the "Submission Process Checklist"
- 12. Confirm Submission
- 13. Submission in progress
- 14. Successful submission of report
- 15. View termination confirmation

If a project, has ended without any costs, and no mobilities have taken place, then it is possible to terminate the project with no grant. This action can be performed by the National Agency or by the beneficiary/Coordinating organisation.

This scenario below, is performed by a National Agency user and Beneficiary users will not see the tab NA Validation. Otherwise the steps remain the same for both profiles. It is only possible to terminate the project with no grant, if there are no mobilities added and the declared budget has not costs indicated. Check the declared budget under the Budget tab.

See also MT+ How to remove a final report to create a termination report.

#### A Take note

In KA2 some project data is transferred during project creation for ME, IO and TPM. If a KA2 project does not show the termination screen, even though there is no Budget (0€), these records need to be manually removed.

## Steps 1. Click the "Reports" tab

In MT+ click on the **Reports** tab to start the **Termination with no grant Report** procedure. If this button does not appear, it is perhaps due to the fact that there are still mobilities or activities for strategic partnerships added or costs declared under the budget tab. To terminate with no grant, remove all mobilities or activities for strategic partnerships and remove all declared costs. If the project is to be terminated with eligible costs, then the beneficiary report can be submit as normal, without removing the eligible mobilities and costs.

| 希 home   project list |                                                                                                    |           |               |             |            |                 |        |         | IT change language | 🛎 Helen DOYLE (Ilpcoordinato | r) 🕩 logout |
|-----------------------|----------------------------------------------------------------------------------------------------|-----------|---------------|-------------|------------|-----------------|--------|---------|--------------------|------------------------------|-------------|
| C Europea<br>Mob      | in Commission                                                                                                    | C Directo | orate-General | for Educati | ion and Cu | llture          |        | Ţ       |                    |                              |             |
| Project 2014-1-FR0    | )1-KA101-000493                                                                                                    | Details   | Organisations | Contacts    | Mobilities | Import - Export | Budget | Reports | NA Validation      |                              |             |
| Termination wit       | Termination with no grant Report                                                                                                    |           |               |             |            |                 |        |         |                    |                              |             |
| Generate Benef        | ficiary Report                                                                                                    |           |               |             |            |                 |        |         |                    |                              |             |
| B                     | Terminate the project without requesting a grant and without submitting a complete Final Beneficiary Report (Terminate-with-no-grant)<br>Selecting this option implies that no activity is reported for this project and that eligible expenses cannot be considered.<br>Agree<br>Generate a Terminate-with-no-grant Report |           |               |             |            |                 |        |         |                    |                              |             |
|                       |                                                                                                    |           |               |             |            |                 |        |         |                    |                              |             |
|                       |                                                                                                    |           |               |             |            |                 |        |         |                    |                              |             |

## 2. Generate a "Terminate-with-no-grant Report"

To proceed, click the Agree checkbox and click on the Generate a Terminate-with-no-grant Report button.

| 🖀 home   project list                                                                                         |                                                                                                    |                     |                   |               | IT change language | 🛛 🛛 🕒 Helen DOYLE (Ilpcoordinator) 🕞 logout |  |  |
|----------------------------------------------------------------------------------------------------|----------------------------------------------------------------------------------------------------|---------------------|-------------------|---------------|--------------------|---------------------------------------------|--|--|
| European Commission<br>Mobility tool EAC Directorate-General for Education and Culture                        |                                                                                                    |                     |                   |               |                    |                                             |  |  |
| Project 2014-1-FR01-KA101-000493                                                                              | Details Organisations                                                                                                    | Contacts Mobilities | Import - Export B | Budget Report | s NA Validation    |                                             |  |  |
| Termination with no grant Re                                                                                  | Termination with no grant Report                                                                                                    |                     |                   |               |                    |                                             |  |  |
| Generate Beneficiary Report                                                                                   |                                                                                                    |                     |                   |               |                    |                                             |  |  |
| Terminate the project of Selecting this option in<br>Selecting this option in<br>I Agree<br>Generate a Termin | Generate Beneficiary Report Terminate the project without requesting a grant and without submitting a complete Final Beneficiary Report (Terminate-with-no-grant) Selecting this option implies that no activity is reported for this project and that eligible expenses cannot be considered.  Agree Generate a Terminate-with-no-grant Report |                     |                   |               |                    |                                             |  |  |

## 3. Click on "Edit Draft"

To edit the draft report, click the Edit Draft button. Below, you will start to see the history of the procedure.

| A home   project list                                                                     |                                                                                                    |           |               |          |            |                    |        |         | IT C          | c <b>hange language</b>   🛔 Helen DO | YLE (Ilpcoordinator) 🕞 logout |
|-------------------------------------------------------------------------------------------|----------------------------------------------------------------------------------------------------|-----------|---------------|----------|------------|--------------------|--------|---------|---------------|--------------------------------------|-------------------------------|
| European Commission<br>Mobility tool<br>EAC Directorate-General for Education and Culture |                                                                                                    |           |               |          |            |                    |        |         |               |                                      |                               |
| Project 2014-1-FR01                                                                       | -KA101-000493                                                                                                    | Details   | Organisations | Contacts | Mobilities | Import - Export    | Budget | Reports | NA Validation |                                      |                               |
| Termination with no grant Report                                                          |                                                                                                    |           |               |          |            |                    |        |         |               |                                      |                               |
|                                                                                           |                                                                                                    |           |               | Draft    |            | Submission in prog | gress  | Su      | bmitted       | Terminated no grant                  |                               |
|                                                                                           |                                                                                                    |           |               | •        |            |                    |        |         |               |                                      |                               |
|                                                                                           | Draft available                                                                                                    | •         |               |          |            |                    |        |         |               |                                      |                               |
|                                                                                           | Please make sure to encode the amount you have used for Organisational Support of your project before submitting your Final Beneficiary Report. To do this please go to the Budget, enter the amount for row "Organisational Support", column "Current Budget (in Mobility Tool)" and click Save. |           |               |          |            |                    |        |         |               |                                      |                               |
| Draft Report created alcuni secondi fa by Helen DOYLE Edit Draft                          |                                                                                                    |           |               |          |            |                    |        |         |               |                                      |                               |
|                                                                                           |                                                                                                    |           |               |          |            |                    |        |         |               |                                      |                               |
| O Beneficiary Re<br>Final · Request ID :                                                  | port created alcuni<br>2073                                                                                                    | secondi f | a             |          |            |                    |        |         |               |                                      |                               |
| alcuni secondi t                                                                          | alcuni secondi fa Draft by Helen DOYLE (Ilpcoordinator)                                                                                                    |           |               |          |            |                    |        |         |               |                                      |                               |
|                                                                                           |                                                                                                    |           |               |          |            |                    |        |         |               |                                      |                               |
| MT+ 2.4                                                                                   |                                                                                                    |           |               |          |            |                    |        |         |               |                                      |                               |

## 4. Add "Reason of Termination"

The first field is 1. Reasons of termination. Explain the reasons for the project termination in concise detail in the field provided.

| A home   project list                |                                                                                                    |                                                                                                  |                                                                                                    |                                                                                                   |                                                                                                    |                                                            |                                         | IT change language   🛔 Helen DOYLE (Ilpcoordinator) 🕩 | logout |
|--------------------------------------|----------------------------------------------------------------------------------------------------|--------------------------------------------------------------------------------------------------|----------------------------------------------------------------------------------------------------|---------------------------------------------------------------------------------------------------|----------------------------------------------------------------------------------------------------|------------------------------------------------------------|-----------------------------------------|-------------------------------------------------------|--------|
| European Commission<br>Mobility tool | C Directo                                                                                                    | orate-General                                                                                    | for Educat                                                                                           | tion and Cu                                                                                       | ilture                                                                                                |                                                            |                                         |                                                       |        |
| Project 2014-1-FR01-KA101-000493     | Details                                                                                                    | Organisations                                                                                    | Contacts                                                                                             | Mobilities                                                                                        | Import - Export                                                                                       | Budget                                                     | Reports                                 | NA Validation                                         |        |
| 聞 draft saved alcuni secondi fa      | T                                                                                                    | Fermination                                                                                      | n with n                                                                                             | io grant                                                                                          | Report for                                                                                            | 2014-                                                      | 1-FR0 <sup>-</sup>                      | 1-KA101-000493                                        |        |
| not ready for submission             |                                                                                                    | 1. Reason                                                                                        | of tern                                                                                              | nination                                                                                          |                                                                                                    |                                                            |                                         |                                                       |        |
| return to report page · print draft  | return to report page · print draft In this section you can explain the reasons for the project termination with no grant                                                                                |                                                                                                  |                                                                                                    |                                                                                                   |                                                                                                    |                                                            |                                         |                                                       |        |
| 1. Reason of termination             | Р                                                                                                    | Please explain the                                                                               | e reasons fo                                                                                         | r the project                                                                                     | termination with                                                                                      | no grant in                                                | a concise a                             | and clear manner.                                     |        |
| Annexes                              |                                                                                                    |                                                                                                  |                                                                                                    |                                                                                                   |                                                                                                    |                                                            |                                         |                                                       | .11    |
|                                      | A                                                                                                    |                                                                                                  | ction, you nee                                                                                       | ed to attach ad                                                                                   | ditional documents                                                                                    | that are ma                                                | andatory for t                          | the completion of the report;                         |        |
|                                      |                                                                                                    |                                                                                                  |                                                                                                    |                                                                                                   | Attachme                                                                                              | nts quota us                                               | sage 🔍 💷                                |                                                       |        |
|                                      | Please note that all documents mentioned in section "Checklist" need to be attached here before you submit your form online.<br>Before submitting your report to the National Agency, please check that: |                                                                                                  |                                                                                                    |                                                                                                   |                                                                                                    |                                                            |                                         |                                                       |        |
|                                      |                                                                                                    | The report for     You have ann     The Declarati     The necessar     you have saw     DOWNLOAD | m has been of<br>lexed all the r<br>on of Honour<br>ry supporting<br>ed or printed<br>Declaration of | completed usin<br>relevant docum<br>signed by the<br>documents as<br>the copy of the<br>of Honour | ng one of the officia<br>nents:<br>legal representativ<br>s requested in the g<br>e completed form fo | l languages<br>e of the bene<br>rant agreem<br>r yourself. | of the Erasn<br>eficiary orgar<br>ient. | nus+ Programme Countries.<br>nisation.                |        |

## 5. "Download Declaration of Honour" document

In the Annexes section, click the DOWNLOAD Declaration of Honour button to download the form to be signed.

|                                     | In this section you can explain the reasons for the project termination with no grant                                                                                                    |
|-------------------------------------|----------------------------------------------------------------------------------------------------|
|                                     | Please explain the reasons for the project termination with no grant in a concise and clear manner.                                                                                                    |
|                                     | Participants did not perform mobility                                                                                                    |
|                                     | ja,                                                                                                    |
|                                     |                                                                                                    |
| 🖺 draft saved alcuni secondi fa     | Anneves                                                                                                    |
| 100%                                | Alliekes                                                                                                    |
| Start Submission Process            | Annexes: in this section, you need to attach additional documents that are mandatory for the completion of the report;                                                                                  |
| return to report page · print draft |                                                                                                    |
|                                     | Please note that all documents mentioned in section. Checklist need to be attached here before you submit your form online.<br>Before submitting your report to the National Agency, please check that: |
| 1. Reason of termination            | The report form has been completed using one of the official languages of the Erasmus+ Programme Countries.     You have approved all the relevant documents:                                           |
|                                     | <ul> <li>The Declaration of Honour signed by the legal representative of the beneficiary organisation.</li> </ul>                                                                                       |
|                                     | the necessary supporting documents as requested in the grant agreement.     you have saved or printed the copy of the completed form for yourself.                                                      |
|                                     | DOWNLOAD Declaration of Honour                                                                                                    |
|                                     | List of uploaded files                                                                                                    |
|                                     |                                                                                                    |
|                                     | no uploaded files yet                                                                                                    |
|                                     | Add more files                                                                                                    |
|                                     | Quiest Eile                                                                                                    |
|                                     | Scient nie                                                                                                    |
|                                     |                                                                                                    |
|                                     | Drop Here Your File(s)                                                                                                    |
|                                     |                                                                                                    |
|                                     |                                                                                                    |

Once clicked, a dialogue box appears where you can either save or open the document. Click **OK** to proceed.

|                                                | In this section you can explain the reasons for the project termination with no grant               |
|------------------------------------------------|----------------------------------------------------------------------------------------------------|
|                                                | Please explain the reasons for the project termination with no grant in a concise and clear manner. |
|                                                | Participants did not perform mobility                                                               |
|                                                | Opening DeclarationOfHonour.pdf                                                                     |
| 💾 draft saved alcuni secondi fa                | You have chosen to open:                                                                            |
| 100%                                           | DeclarationOfHonour.pdf                                                                             |
| Start Submission Process                       | which is: Adobe Acrobat Document                                                                    |
| return to report page $\ \cdot \ $ print draft | from: http://cf9eact1.cc.cec.eu.int:6086                                                            |
|                                                | What should Firefox do with this file?                                                              |
| 1. Reason of termination                       | Open with     Adobe Reader (default)                                                                |
|                                                |                                                                                                    |
|                                                | © ∑ave File                                                                                         |
|                                                | Do this <u>a</u> utomatically for files like this from now on.                                      |
|                                                |                                                                                                    |
|                                                |                                                                                                    |
|                                                | OK Cancel                                                                                           |
|                                                |                                                                                                    |
|                                                | Select rile                                                                                         |
|                                                |                                                                                                    |
|                                                | Drop Here Your File(s)                                                                              |
|                                                | L                                                                                                   |
|                                                |                                                                                                    |

## 6. Signing "Declaration of Honour" document

In the Declaration of Honour document the Place and Date details are to be filled in and signed.

## Information

If the NA requires the National ID number of the signing person, fill in the details in the area provided. A stamp of the beneficiary organisation may also be required.

|                      | Beneficiary Declaration of Hone                                                                                                    | our and Signature                                                                                                    |
|----------------------|----------------------------------------------------------------------------------------------------|----------------------------------------------------------------------------------------------------|
| I,<br>is<br>co<br>su | the undersigned, certify that the inform<br>accurate and in accordance with the<br>prresponds with the activities actually<br>ubsistence, travel and preparation of p | nation contained in this report form and its annexes<br>facts. In particular the financial data provided<br>realised and to the grants actually paid for<br>participants. |
|                      | Place:                                                                                                    | Date (dd-mm-yyyy):                                                                                                    |
|                      | Grant Agreement Number: 2014-<br>National ID:<br>Name of the beneficiary organisa<br>Name of legal representative: M I                                                | 1-FR01-KA101-000493<br>ation: Ecole publique Henri Derouin<br>Loïc BERTHOU                                                                                                |
| >                    | Signature:<br>National ID number of the signing<br>Agency):<br>Stamp of the beneficiary organis                                                                       | g person (if requested by the National<br>ation (if applicable):                                                                                                    |
|                      |                                                                                                    |                                                                                                    |

## 7. Upload Declaration of Honour document

Once signed, the document needs to be scanned and re-uploaded to MT+. To do this, either drag the document from its location in Windows Explorer to the section Dro p Here Your File(s), or click the Select File button and navigate to the document, and click Open.

|                                                                                                    | Please explain the reasons for the project termination with no grant in a con-                                                                                                    | cise and clear manner.        |
|----------------------------------------------------------------------------------------------------|----------------------------------------------------------------------------------------------------|-------------------------------|
|                                                                                                    | <ul> <li>File Upload</li> </ul>                                                                                                    |                               |
|                                                                                                    | 🚱 🔍 🕫 🕻 Libraries 🕨                                                                                                    | ✓ 4→ Search Libraries         |
|                                                                                                    | Organize 🕶                                                                                                    |                               |
| traft saved alcuni secondi fa<br>100%<br>Start Submission 1 fro<br>um to report page · print dra<br>teason of termination | <ul> <li>Favorites         <ul> <li>Desktop</li> <li>Downloads</li> <li>My IntraComm</li> <li>Recent Places</li> <li>Training</li> <li>Work Related</li> <li>Vacations calend</li> </ul> </li> <li>Pic Libraries</li> <li>Computer</li> <li>Computer</li> <li>Computer (c): SYSTEM</li> <li>C(c): SYSTEM</li> <li>C(c): SVSTEM</li> <li>C(c): DOCAL DAT/</li> <li>C(c): Public (Vinet</li> </ul> | 5.<br>My Documents<br>Library |
|                                                                                                    | File name: DeclarationOfHonour-1.pdf                                                                                                    | ✓ All Files (*.*)             |
|                                                                                                    |                                                                                                    | Open Cancel                   |
| (                                                                                                    | Add more files<br>Select File                                                                                                    |                               |
|                                                                                                    | Drop Here *                                                                                                    | Your File(s)                  |

### 8. Click on "Start Submission Process"

- 1. An indication of the successful upload of the Declaration of Honour document will be highlighted.
- 2. Click on the Start Submission Process to proceed.

|                                     | In this section you can explain the reasons for the project termination with no grant                                                                                                    |     |
|-------------------------------------|----------------------------------------------------------------------------------------------------|-----|
|                                     | Please explain the reasons for the project termination with no grant in a concise and clear manner.                                                                                                    |     |
|                                     | Participants did not perform mobility                                                                                                    |     |
|                                     |                                                                                                    | .d  |
|                                     |                                                                                                    |     |
|                                     |                                                                                                    |     |
| 🖺 draft saved un minuto fa          | Δηρεγοε                                                                                                    |     |
| 100%                                |                                                                                                    |     |
| Start Submission Process            | Annexes: in this section, you need to attach additional documents that are mandatory for the completion of the report;                                                                                                    |     |
| return to report page · print draft | Attachments quota usage                                                                                                    |     |
|                                     | Please note that all documents mentioned in section "Checklist" need to be attached here before you submit your form online.<br>Before submitting your rendt to the National Agency, please check that                                                                                                    |     |
| 1 Reason of termination             | The report form has been completed using one of the official languages of the Erasmus+ Programme Countries.                                                                                                    |     |
| 2                                   | You have annexed all the relevant documents:     The Declaration of Unexes and to the local exercise of the base failed exercise of the local exercise of the local exercis |     |
| N Annexes                           | <ul> <li>The declaration of honour signed by the regar representative of the beneficiary organisation.</li> <li>The necessary supporting documents as requested in the grant agreement.</li> </ul>                                                                                                    |     |
|                                     | <ul> <li>you have saved or printed the copy of the completed form for yourself.</li> </ul>                                                                                                    |     |
|                                     | DOWNLOAD Declaration of Honour                                                                                                    |     |
|                                     | List of uploaded files                                                                                                    |     |
|                                     |                                                                                                    |     |
|                                     | 0.09 Mb alcuni secondi fa Contains declaration of honour Unmark                                                                                                    |     |
|                                     |                                                                                                    |     |
|                                     | Add more files                                                                                                    |     |
|                                     | Select File                                                                                                    |     |
|                                     |                                                                                                    |     |
|                                     |                                                                                                    | a l |
|                                     | Drop Here Your File(s)                                                                                                    |     |
|                                     | L                                                                                                    |     |
|                                     |                                                                                                    |     |
|                                     |                                                                                                    |     |

#### 9. The checklist wizard appears

r

To ensure that all the necessary steps have been performed, the checklist wizard window appears. The first step is to check that you have added the **Beneficiary Declaration of Honour and Signature**. In this case, it is already added. Click the **Next Step** button to proceed.

| Beneficiary Declaration of Honour and Signature                         | ×                                     |
|-------------------------------------------------------------------------|---------------------------------------|
| Please download the following PDF, fulfill it and upload it as an annex |                                       |
|                                                                         | Download PDF                          |
| List of uploaded files                                                  |                                       |
| DeclarationOfHonour.pdf<br>0.09 Mb un minuto fa                         | Contains declaration of honour Unmark |
| Add more files Select File                                              | Next Step >                           |
| DECLARATION OF HONOUR DATA PROTECTION NOTICE CHECKLIST                  | CONFIRM SUBMISSION                    |

#### 10. "Accept" the "Data Protection Notice"

Once you have read the Data Protection Notice details, click the Accept button to proceed.

# Data Protection Notice

The form will be processed electronically. All personal data (such as names, addresses, CVs, etc.) will be processed in pursuant to Regulation (EC) No 45/2001 on the protection of individuals with regard to the processing of personal data by the Community institutions and bodies and on the free movement of such data. Any personal data requested will only be used for the intended purpose, in this case for statistical and financial (if applicable) follow-up of the projects.

×

For the exact description of the collected personal data, the purpose of the collection and the description of the processing, please refer to the Specific Privacy Statement accompanying this form.

You are entitled to obtain access to your personal data on request and to rectify any such data that is inaccurate or incomplete. If you have any queries concerning the processing of your personal data, you may address them to your National Agency. You have the right of recourse at any time to your national supervising body for data protection or the European Data Protection Supervisor for matters relating to the processing of your personal data.

You are informed that for the purposes of safeguarding the financial interest of the Communities, your personal data may be transferred to internal audit services, to the European Court of Auditors, to the Financial Irregularities Panel and/or to the European Anti-Fraud Office (OLAF).

Any personal data shall be processed by the National Agencies pursuant to Regulation No 45/2001 of the European Parliament and of the Council on the protection of individuals with regard to the processing of personal data by the institutions and bodies of the Community and on the free movement of such data.

| http://www.edps.europa.eu/ |                        |           |                    |
|----------------------------|------------------------|-----------|--------------------|
|                            |                        |           | Accept >           |
| DECLARATION OF HONOUR      | DATA PROTECTION NOTICE | CHECKLIST | CONFIRM SUBMISSION |

### 11. Check the "Submission Process Checklist"

To continue submission, you must check the list. The button to proceed to the **Next Step** will not become active until all items in the checklist are marked as **Done**. Change the button **Not Done** to **Done** by clicking on it.

| Checklist                                                                                                   | ×           |
|----------------------------------------------------------------------------------------------------|-------------|
| Before submitting your report to the National Agency, please check that:                                    |             |
| The report form has been completed using one of the official languages of the Erasmus+ Programme Countries. | Not Done    |
| You have annexed all the relevant documents:                                                                | Not Done    |
| The Declaration of Honour signed by the legal representative of the beneficiary organisation.               | Not Done    |
| The necessary supporting documents as requested in the grant agreement.                                     | Not Done    |
| you have saved or printed the copy of the completed form for yourself.                                      | Not Done    |
| 1                                                                                                    | Next Step > |
| DECLARATION OF HONOUR DATA PROTECTION NOTICE CHECKLIST CONFIRM                                              | SUBMISSION  |

Once you are satisfied that everything in the checklist has been done, click on the Next Step button to proceed.

| Checklist                                                                                                   | ×           |
|----------------------------------------------------------------------------------------------------|-------------|
| Before submitting your report to the National Agency, please check that:                                    |             |
| The report form has been completed using one of the official languages of the Erasmus+ Programme Countries. | Done 🗸      |
| You have annexed all the relevant documents:                                                                | Done 🗸      |
| The Declaration of Honour signed by the legal representative of the beneficiary organisation.               | Done 🗸      |
| The necessary supporting documents as requested in the grant agreement.                                     | Done 🗸      |
| you have saved or printed the copy of the completed form for yourself.                                      | Done 🗸      |
|                                                                                                    | Next Step > |
| DECLARATION OF HONOUR DATA PROTECTION NOTICE CHECKLIST CONFIRM                                              |             |

### 12. Confirm Submission

In the final dialogue box Confirm Submission, read the text before clicking the Submit Termination-with-no-grant Report button.

| onfirm Submissio                                                                               | n                                                                                     |                                                               |                                                                |
|------------------------------------------------------------------------------------------------|---------------------------------------------------------------------------------------|---------------------------------------------------------------|----------------------------------------------------------------|
| After clicking button "Submit"<br>iewing the report's contents<br>juestions or necessary modif | you will not be able to make any fu<br>and attachments will however be p<br>ications. | rther changes to the report o<br>ossible. Your National Agenc | contents including its budget;<br>y can contact you in case of |
| our National Agency will con                                                                   | tact you in case of questions or ne                                                   | cessary modifications.                                        |                                                                |
|                                                                                                |                                                                                       | Submit Terminatio                                             | Dn-with-no-grant Report                                        |
|                                                                                                |                                                                                       |                                                               |                                                                |
| •                                                                                              |                                                                                       |                                                               | •                                                              |

Once clicked, the data will be sent for review by the National Agency. The dialogue box indicates the text Sending data, please wait.

| ter clicking button "S                       | ubmit" you will not be able to r                 | nake any further ch | anges to the report conter | its including its budget; |
|----------------------------------------------|--------------------------------------------------|---------------------|----------------------------|---------------------------|
| ewing the report's co<br>estions or necessar | ntents and attachments will he<br>modifications. | wever be possible.  | Your National Agency can   | contact you in case of    |
| ur National Agency                           | ill contact you in case of que                   | stions or necessary | modifications.             |                           |
| , .                                          |                                                  | ,                   |                            |                           |
|                                              |                                                  |                     |                            |                           |
|                                              |                                                  |                     | Sending                    | lata, please wait 🕄       |
|                                              |                                                  |                     | oonang e                   | and, prodot man .         |

### 13. Submission in progress

Returning to the Report screen you will see the report submission is in process. This can take up to 15 minutes.

| # home   project list    |                                |                             |                           |                       |                   |                        |           | EN change language   🛔 | Stephen REID (Ilpcoordinator) 🕞 logout |
|--------------------------|--------------------------------|-----------------------------|---------------------------|-----------------------|-------------------|------------------------|-----------|------------------------|----------------------------------------|
| European Com<br>Mobility | mission<br>100 EAC Directo     | prate-General for           | r Education and Cu        | lture                 |                   |                        |           |                        |                                        |
| Project 2014-1-FR01-KA   | 101-000493 Details             | Organisations 0             | Contacts Mobilities       | Import - Export       | Budget Reports    | NA Validation          |           |                        |                                        |
| Termination with no      | o grant Report                 |                             |                           |                       |                   |                        |           |                        |                                        |
|                          | Ţ                              |                             |                           | Draft                 |                   | Submission in progress | Submitted | Terminated no grant    |                                        |
| Your Your                | Ibmission in progres           | SS<br>ocess of being submit | itted to the central Comm | nission systems. This | may take up to 15 | minutes.               |           |                        |                                        |
| Beneficiary Report       | created a day ago              |                             |                           |                       |                   |                        |           |                        |                                        |
| a few seconds ago        | File Final_Report.pdf has been | n attached by Stephen       | REID (Ilpcoordinator)     |                       |                   |                        |           |                        |                                        |
| a few seconds ago        | Submit in progress by Stepher  | n REID (Ilpcoordinator)     | r)                        |                       |                   |                        |           |                        |                                        |
| a few seconds ago        | Draft closed by Stephen REID   | (Ilpcoordinator)            |                           |                       |                   |                        |           |                        |                                        |
| 2 minutes ago            | File DeclarationOfHonour-1.pc  | df has been attached b      | by Stephen REID (Ilpcoord | inator)               |                   |                        |           |                        |                                        |
| 3 minutes ago            | File has been deleted by Steph | hen REID (Ilpcoordinal      | ator)                     |                       |                   |                        |           |                        |                                        |
| 3 minutes ago            | File DeclarationOfHonour-1.pc  | df has been attached b      | by Stephen REID (Ilpcoord | inator)               |                   |                        |           |                        |                                        |
| 28 minutes ago           | Draft last changes by Stephen  | REID (Ilpcoordinator)       |                           |                       |                   |                        |           |                        |                                        |
| 31 minutes ago           | File has been deleted by Stept | hen REID (Ilpcoordinal      | ator)                     |                       |                   |                        |           |                        |                                        |
| 31 minutes ago           | Draft opened by Stephen REID   | O (Ilpcoordinator)          |                           |                       |                   |                        |           |                        |                                        |
| 2 hours ago              | Draft opened by Sem VILLEGA    | AS (llpcoordinator)         |                           |                       |                   |                        |           |                        |                                        |
| 4 hours ago              | Draft closed by Sem VILLEGAS   | S (Ilpcoordinator)          |                           |                       |                   |                        |           |                        |                                        |
| a day ago                | File DeclarationOfHonour.pdf h | has been attached by H      | Helen DOYLE (Ilpcoordina  | tor)                  |                   |                        |           |                        |                                        |

## 14. Successful submission of report

The screen will then change to Beneficiary Report has been successfully submitted.

| # home   project list   |                                                                                        |                       |                 |                |                 |          |         |                        |             | EN change language  | Stephen REID (Ilpcoordinator) 🕒 logout |
|-------------------------|----------------------------------------------------------------------------------------|-----------------------|-----------------|----------------|-----------------|----------|---------|------------------------|-------------|---------------------|----------------------------------------|
| European Cor<br>Mobilit | European Commission<br>Mobility tool EAC Directorate-General for Education and Culture |                       |                 |                |                 |          |         |                        |             |                     |                                        |
| Project 2014-1-FR01-KA  | 101-000493 Details                                                                     | Organisations         | Contacts        | Mobilities     | Import - Export | Budget   | Reports | NA Validation          |             |                     |                                        |
| Termination with n      | rmination with no grant Report                                                         |                       |                 |                |                 |          |         |                        |             |                     |                                        |
|                         | $\overline{1}$                                                                         |                       |                 |                | Draft           |          |         | Submission in progress | Submitted   | Terminated no grant |                                        |
|                         | eneficiary Report ha                                                                   | as been suc           | cessfully       | / submitt      | ed. Please v    | vait for | the ass | essment of your Nati   | onal Agency |                     |                                        |
| Beneficiary Report      | t created a day ago                                                                    |                       |                 |                |                 |          |         |                        |             |                     |                                        |
| a few seconds ago       | Submitted termination no gran                                                          | nt by NA Staff (syste | am)             |                |                 |          |         |                        |             |                     |                                        |
| 2 minutes ago           | File Final_Report.pdf has been                                                         | n attached by Step    | hen REID (Ilpor | oordinator)    |                 |          |         |                        |             |                     |                                        |
| 2 minutes ago           | Submit in progress by Stephen                                                          | n REID (Ilpcoordin    | ator)           |                |                 |          |         |                        |             |                     |                                        |
| 2 minutes ago           | Draft closed by Stephen REID                                                           | (Ilpcoordinator)      |                 |                |                 |          |         |                        |             |                     |                                        |
| 4 minutes ago           | File DeclarationOfHonour-1.pd                                                          | df has been attach    | ed by Stephen I | REID (Ilpcoord | nator)          |          |         |                        |             |                     |                                        |
| 5 minutes ago           | File has been deleted by Step                                                          | hen REID (Ilpcoord    | dinator)        |                |                 |          |         |                        |             |                     |                                        |
| 5 minutes ago           | File DeclarationOfHonour-1.pd                                                          | df has been attach    | ed by Stephen I | REID (Ilpcoord | nator)          |          |         |                        |             |                     |                                        |
| 30 minutes ago          | Draft last changes by Stephen                                                          | REID (Ilpcoordina     | itor)           |                |                 |          |         |                        |             |                     |                                        |
| 32 minutes ago          | File has been deleted by Step                                                          | hen REID (Ilpcoord    | dinator)        |                |                 |          |         |                        |             |                     |                                        |
| 32 minutes ago          | Draft opened by Stephen REID                                                           | D (Ilpcoordinator)    |                 |                |                 |          |         |                        |             |                     |                                        |
| 2 hours ago             | Draft opened by Sem VILLEGA                                                            | AS (Ilpcoordinator)   |                 |                |                 |          |         |                        |             |                     |                                        |
| 4 hours ago             | Draft closed by Sem VILLEGA                                                            | S (Ilpcoordinator)    |                 |                |                 |          |         |                        |             |                     |                                        |

#### 15. View termination confirmation

Once the termination with no grant report has been accepted and processed by the National Agency, the report and project status will be indicated as **Terminated no grant**.

| home   project list                                                                    |                                                    |                        |                 |                |                 |        |         |                        |           | EN change language  | Stephen REID (lipcoordinator) 🕞 logout |
|----------------------------------------------------------------------------------------|----------------------------------------------------|------------------------|-----------------|----------------|-----------------|--------|---------|------------------------|-----------|---------------------|----------------------------------------|
| European Commission<br>Mobility tool EAC Directorate-General for Education and Culture |                                                    |                        |                 |                |                 |        |         |                        |           |                     |                                        |
| Project 2014-1-FR01-k                                                                  | CA101-000493 Details                               | Organisations          | Contacts        | Mobilities     | Import - Export | Budget | Reports | NA Validation          |           |                     |                                        |
| Termination with no grant Report                                                       |                                                    |                        |                 |                |                 |        |         |                        |           |                     |                                        |
|                                                                                        |                                                    |                        |                 |                | Draft           |        |         | Submission in progress | Submitted | Terminated no grant |                                        |
|                                                                                        | 4 4                                                |                        |                 |                |                 |        |         | •                      | •         | •                   |                                        |
| Beneficiary Rep<br>Final Request D 20                                                  | Terminated no grant<br>Download Beneficiary Report | t                      |                 |                |                 |        |         |                        |           |                     |                                        |
| 2 days ago                                                                             | Terminated no grant by NA St                       | taff (system)          |                 |                |                 |        |         |                        |           |                     |                                        |
| 7 days ago                                                                             | Project information update se                      | ent to Eplus Link by   | NA Staff (syste | m)             |                 |        |         |                        |           |                     |                                        |
| 7 days ago                                                                             | NA Validated with no grant by                      | NA Staff (system)      |                 |                |                 |        |         |                        |           |                     |                                        |
| 7 days ago                                                                             | Report Accepted for terminati                      | ion with no grant by   | NA Staff (syste | im)            |                 |        |         |                        |           |                     |                                        |
| 7 days ago                                                                             | Project information update se                      | ent to Eplus Link by   | NA Staff (syste | im)            |                 |        |         |                        |           |                     |                                        |
| 7 days ago                                                                             | Submitted termination no gra                       | ant by NA Staff (syste | em)             |                |                 |        |         |                        |           |                     |                                        |
| 7 days ago                                                                             | File Final_Report.pdf has bee                      | en attached by Step    | hen REID (Ilpo  | coordinator)   |                 |        |         |                        |           |                     |                                        |
| 7 days ago                                                                             | Submit in progress by Stephe                       | en REID (Ilpcoordin    | ator)           |                |                 |        |         |                        |           |                     |                                        |
| 7 days ago                                                                             | Draft closed by Stephen REID                       | O (Ilpcoordinator)     |                 |                |                 |        |         |                        |           |                     |                                        |
| 7 days ago                                                                             | File DeclarationOfHonour-1.p                       | odf has been attach    | ed by Stephen   | REID (Ilpcoord | inator)         |        |         |                        |           |                     |                                        |
| 7 days ago                                                                             | File has been deleted by Step                      | phen REID (lipcoord    | dinator)        |                |                 |        |         |                        |           |                     |                                        |
| 7 days ago                                                                             | File DeclarationOfHonour-1.p                       | odf has been attach    | ed by Stephen   | REID (Ilpcoord | inator)         |        |         |                        |           |                     |                                        |

## **Related articles**

- MT+ How to complete and submit the final beneficiary report
  MT+ How to remove a final report to create a termination report
  MT+ How to stop the terminate-with-no-grant Report
  MT+ KA2 How to complete and submit the final beneficiary report
  MT+ Manage Interim Report
  MT+ Submit Terminate-with-no-grant Report